## คู่มือสอนแจ้งปัญหาผ่าน LINE Traffy Fondue สำหรับประชาชน

Fondue

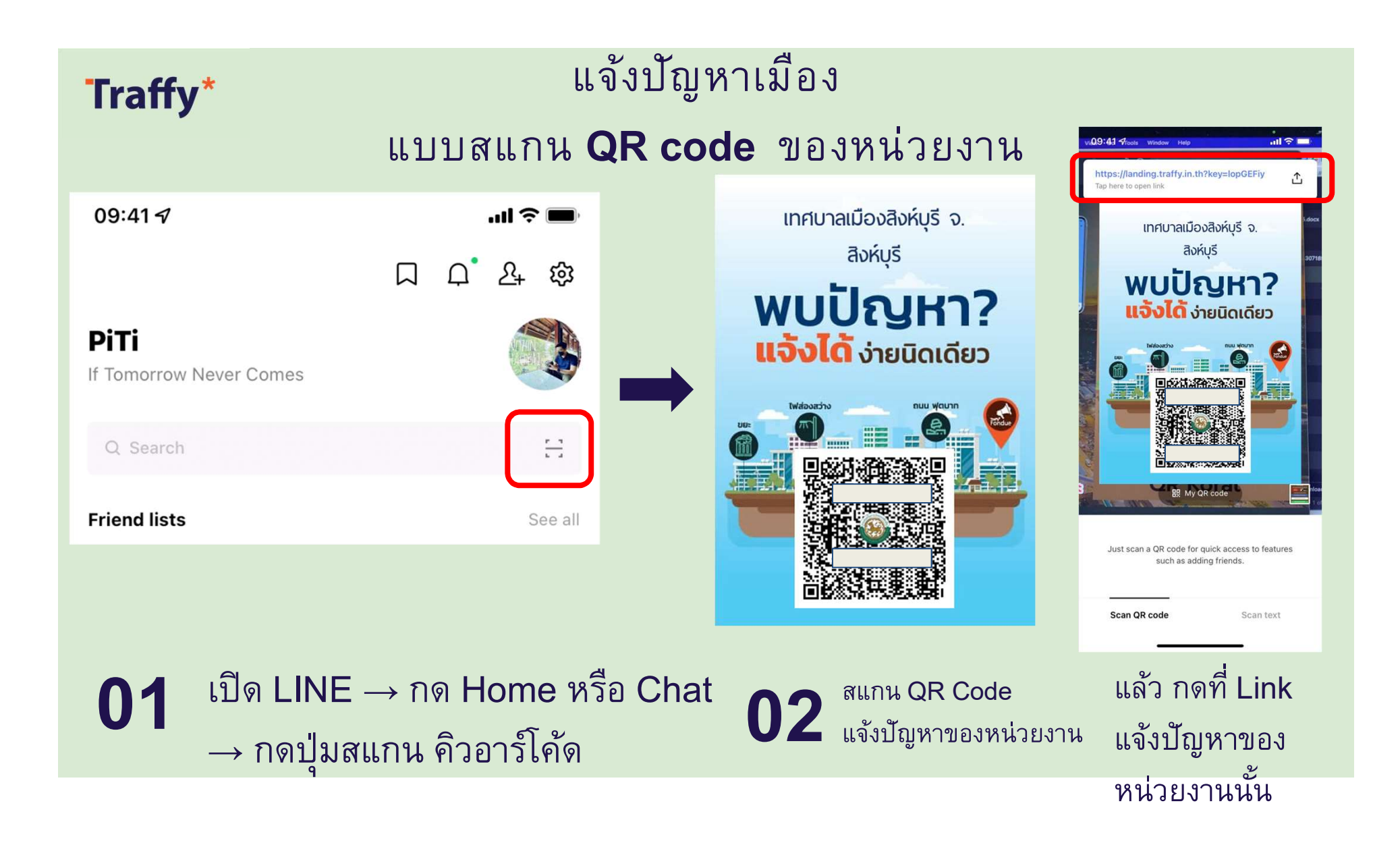

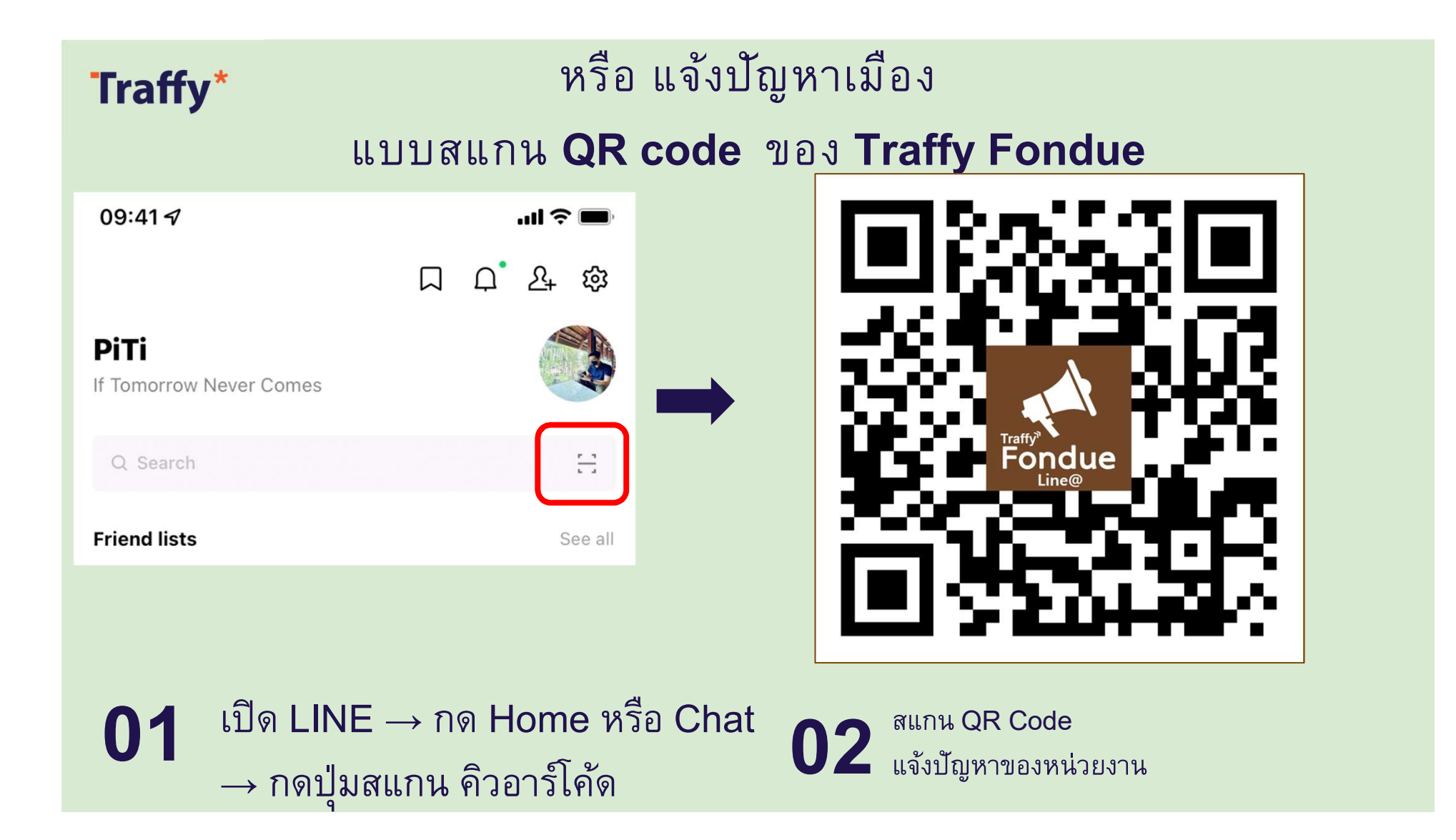

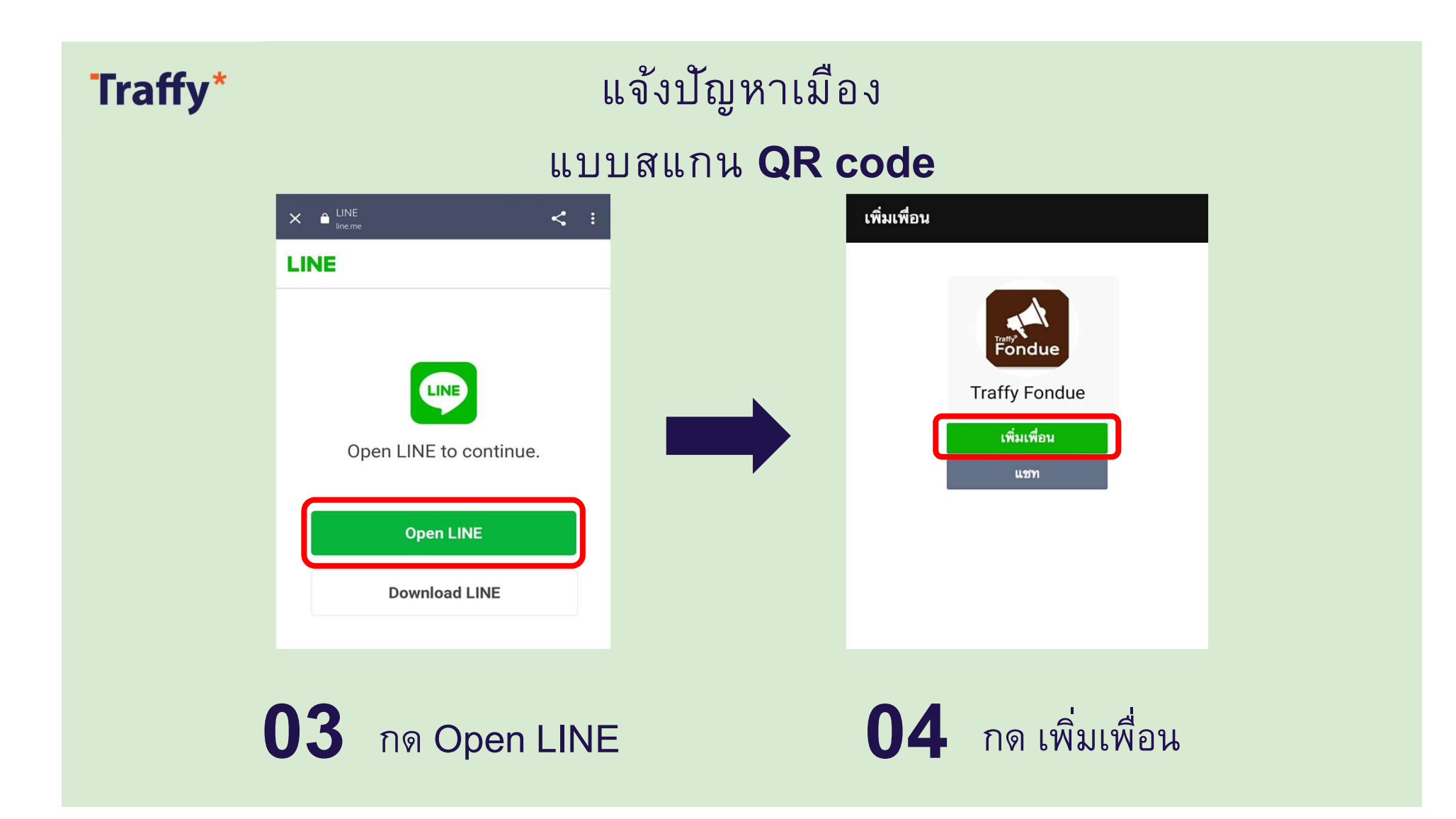

## TraffyFondue ຟລາດລ໌ Q 🗐 -ตรวจสอบเบองตนท เพดบ เกด จากหม้อแปลงเสียค่ะ หน่<u>วยงานที่</u> รับผิดชอบกำลังดำเนินการแก้ไข ให้เร็วที่สดค่ะ" De la \* SURE E กดส่งได้เลย Гġ ห้ามลบรหัส หน่วยงาน "ครับ" ครับผม ครับพี ๆ ไ ํ พ ะ ๙ ฯ ร น ย บ ล ฟหกดเ ะ ' า ส ว ง ฃ ๛ ๚ ๚ ๏ <sup>^</sup> ๚ ม ๚ ฝ ⊗ 123 😅 รีเทิร์น วรรค Ŷ 05 กดปุ่ม ส่งข้อความ

**Traffy**\*

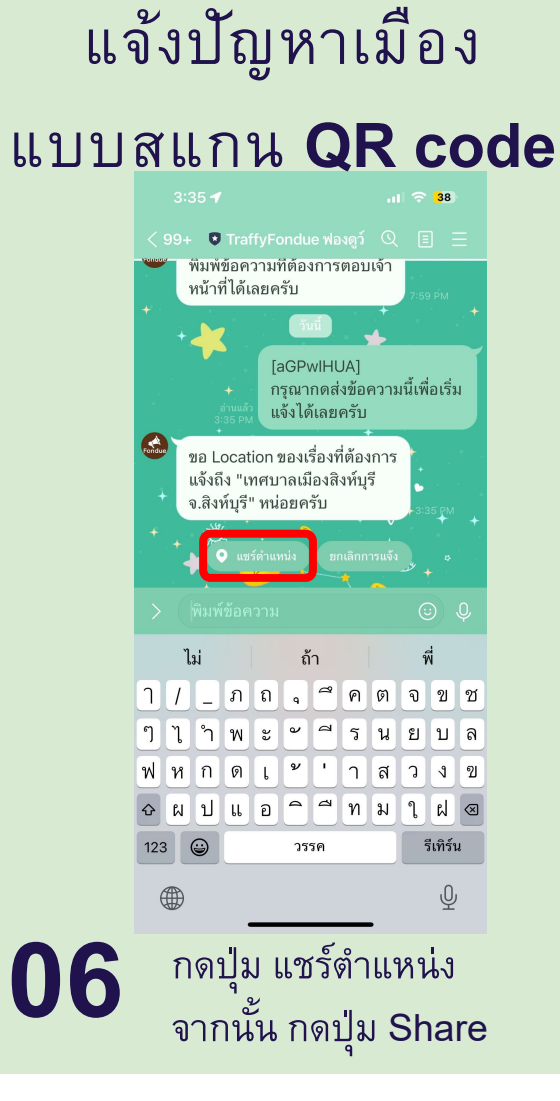

| 3:36 🕈                                            |                                                      | .11 🗢 38                         |
|---------------------------------------------------|------------------------------------------------------|----------------------------------|
| ×                                                 | ตำแหน่งที่ตั้ง                                       | แชร์                             |
| $\Diamond$                                        | สิงห์บุรี                                            | 32                               |
| ดคลองถม<br>สิงห์บุรี<br>งห์บุรี                   | 3+65C ตำบล บางพุทรา<br>อเมืองสิงท์บุรี สิงท์บุรี 160 | ไพบลย์ไก่ย่าง -<br>หนังกรอบ<br>o |
| ายาศึกษา 🍄<br>หมู่บ้าน<br>มังกรทอง                | 9                                                    |                                  |
| โรงแรมไชยแสงวิ<br>4003 <sup>8026</sup>            | ัลล่า 🌄                                              | หมู่ 1                           |
| วิทยา<br>Google                                   | เล้ยเทคนิค 🌍 วั<br>สิงห์บุรี                         | ดตึกราชา 📀                       |
| Q ค้นหา                                           |                                                      |                                  |
| <b>เฌอแตม</b><br>249/14 บางพุทรา, 1               | 6000                                                 |                                  |
| <b>อาทิตย์โภชนา</b><br>949, นายดอก, บางท          | รุทรา, สิงห์บุรี, สิงห์บุรี, จังห                    | 1                                |
| <b>เจริญทิพย์</b><br>153/12-13 ถนนนาย             | แท่น (ใกล้ทางออกสถานีขน                              | เส่งเมื                          |
| <b>สตาร์บัคส์</b><br>1st Fl., สิงห์บุรี, จังหว่   | วัดสิงห์บุรี 16000                                   |                                  |
|                                                   |                                                      |                                  |
| <b>ตลาดสิงท์บุรี</b><br>สิงห์บุรี, จังหวัดสิงห์บุ | 5                                                    |                                  |

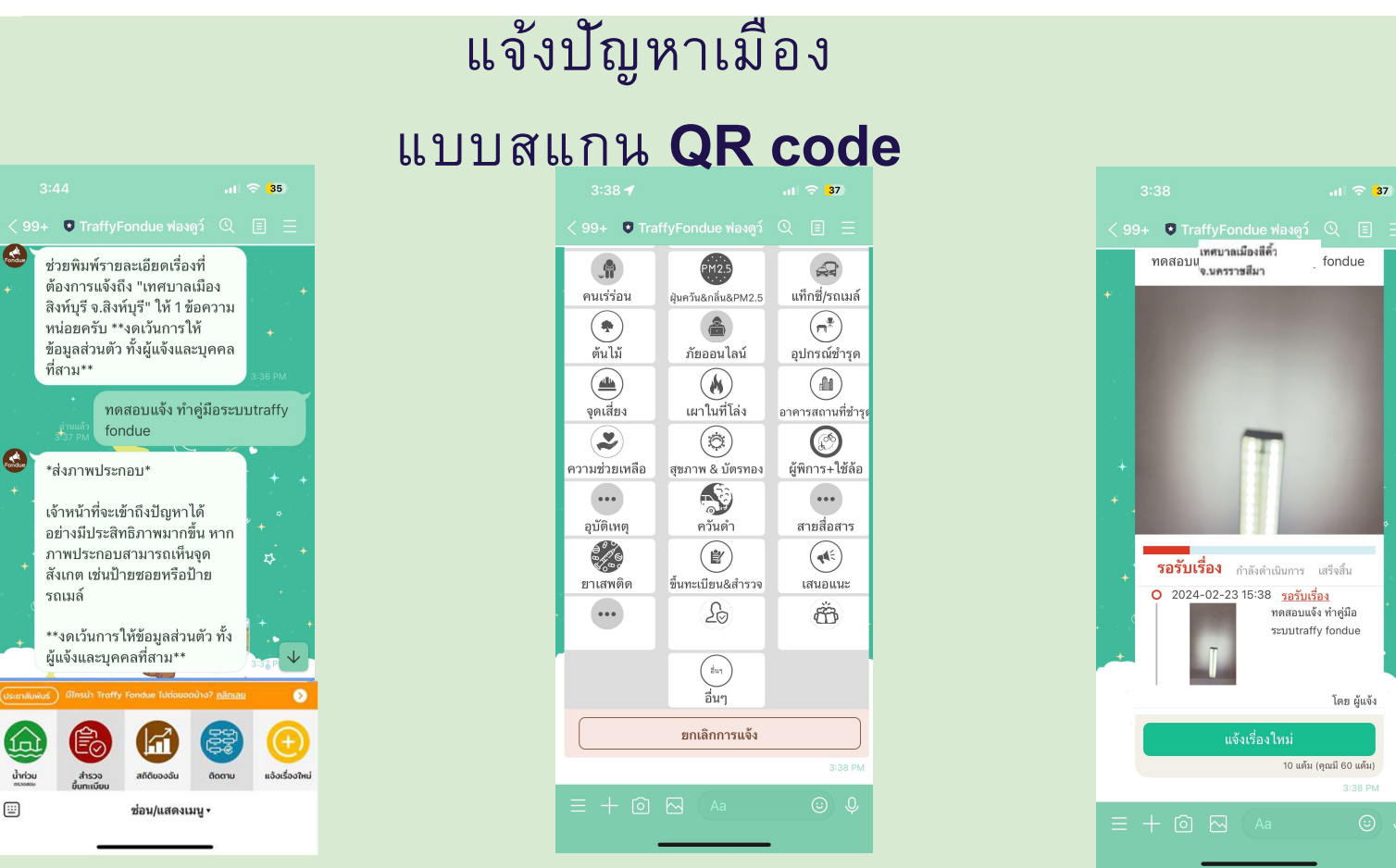

**Traffy**\*

07

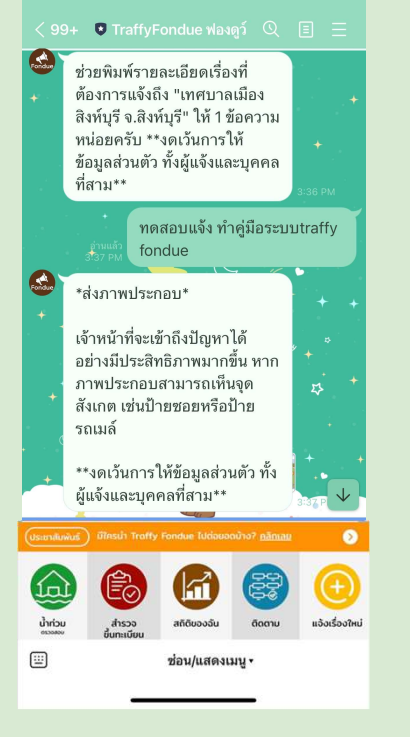

พิมพ์รายละเอียดของปัญหา แล้วกดส่ง จากนั้น

กดปุ่ม <u>ถ่ายภาพ</u> แล้วกดส่ง

**08** กดเลือก <u>ประเภทเรื่อง</u> รอสักครู่ระบบจะส่งการ์ดการแจ้งให้ท่าน (หากต้องการแจ้งอีกครั้ง <u>กดปุ่มแจ้งเรื่องใหม่</u>)

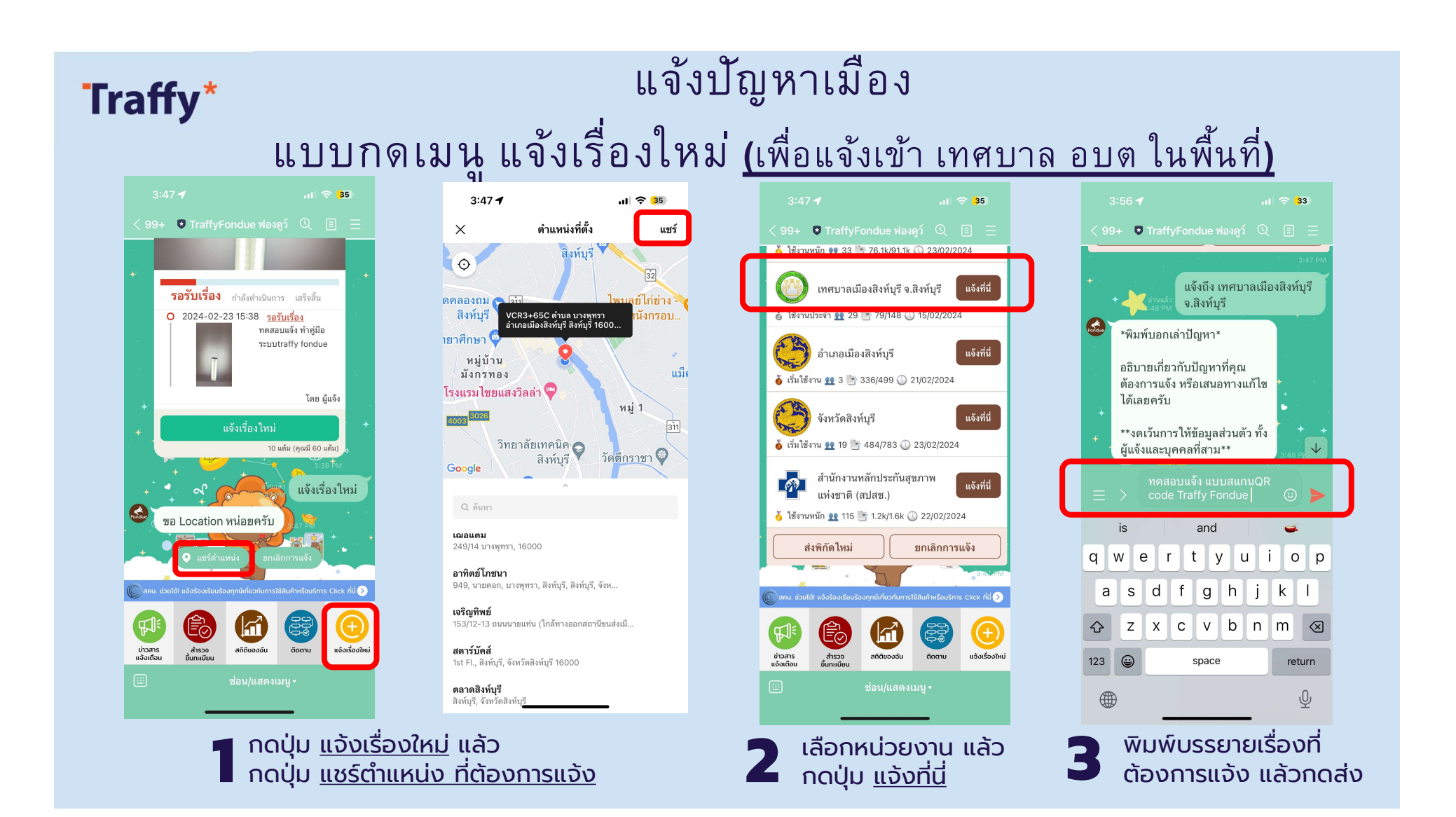

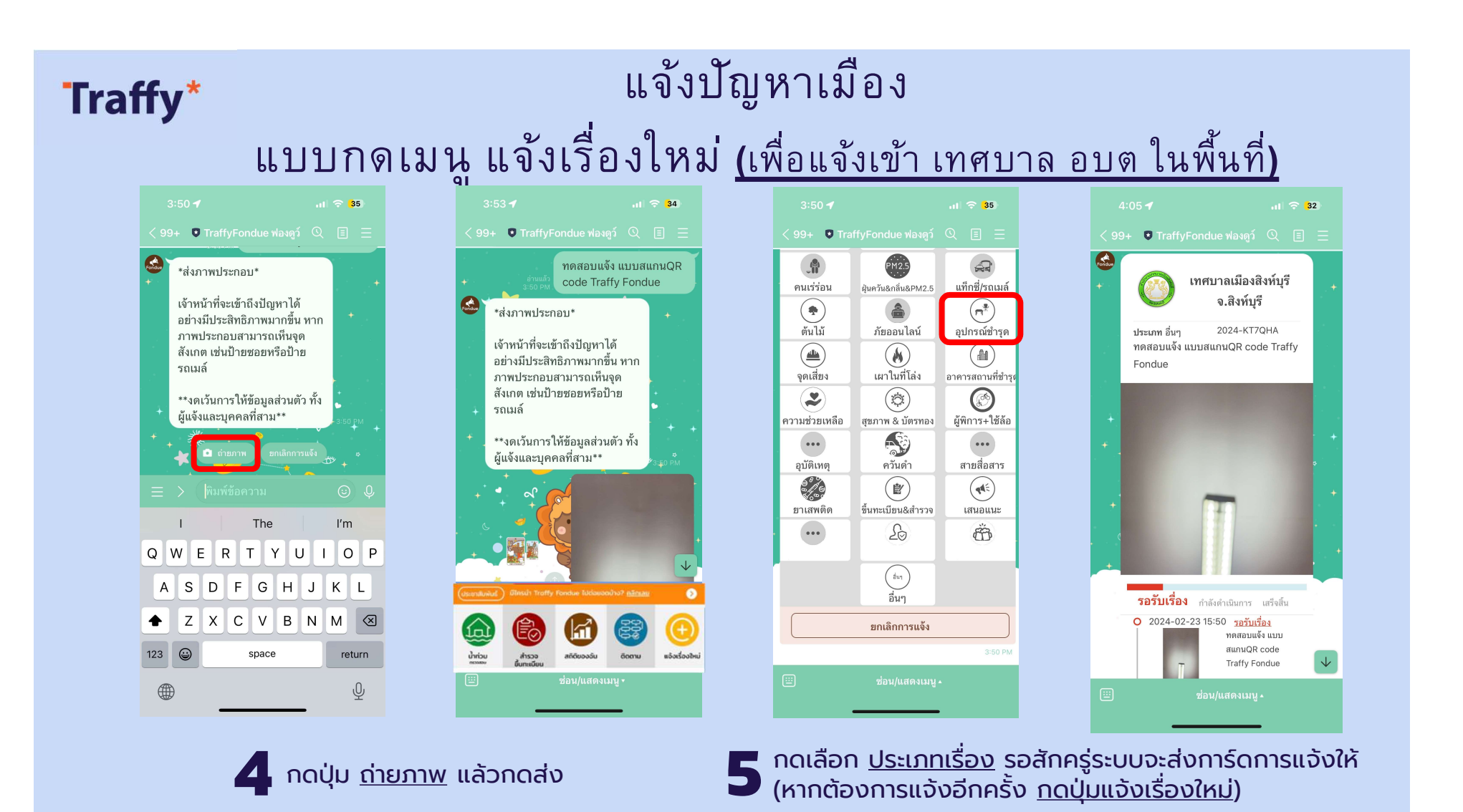

## ขอบคุณครับ